## Using e-GGRT to Prepare Your Subpart F Report

As of February 2014, the Excel-based Subpart F Reporting Form has been retired and replaced by web-based data entry screens. These new screens provide a better opportunity for immediate validation of your data and will help reduce the number of call backs and verification messages you receive from EPA. If you wish to resubmit a Subpart F report from reporting year 2010, 2011 or 2012 you must resubmit using the new web form-based application.

This page provides an overview of Subpart F reporting through e-GGRT.

Once you have added Subpart F to the list of subparts you plan to report on, click on the "Open" link next to Subpart F.

Before you begin entering Subpart F data you must first indicate the smelting technology or configuration used at your facility as pictured below. You must select Center Worked Prebaked, Side Worked Prebaked, Horizontal Stud Soderberg, or Vertical Stud Soderberg. Once you have selected one using the radio button click "Save".

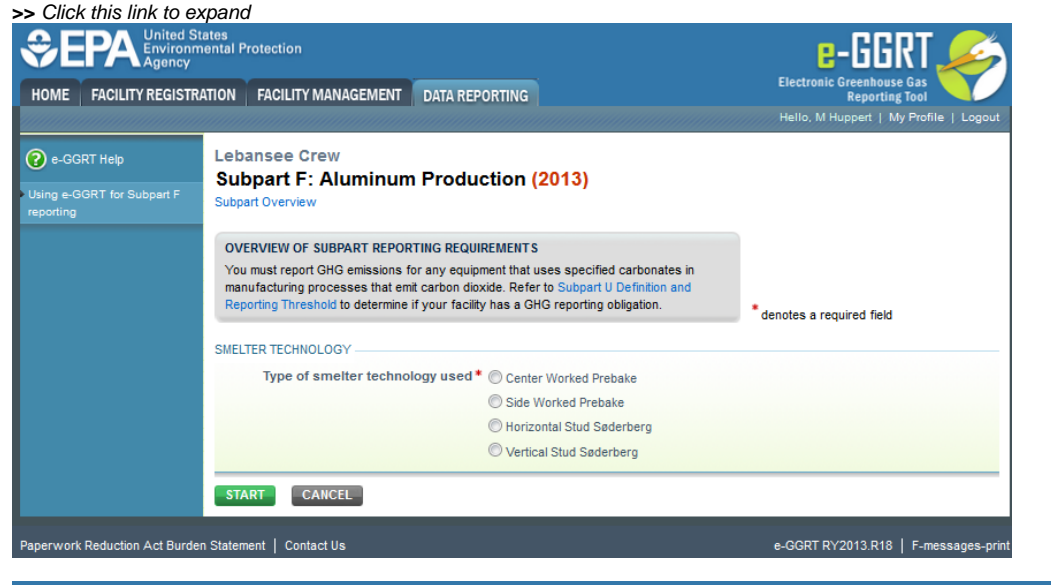

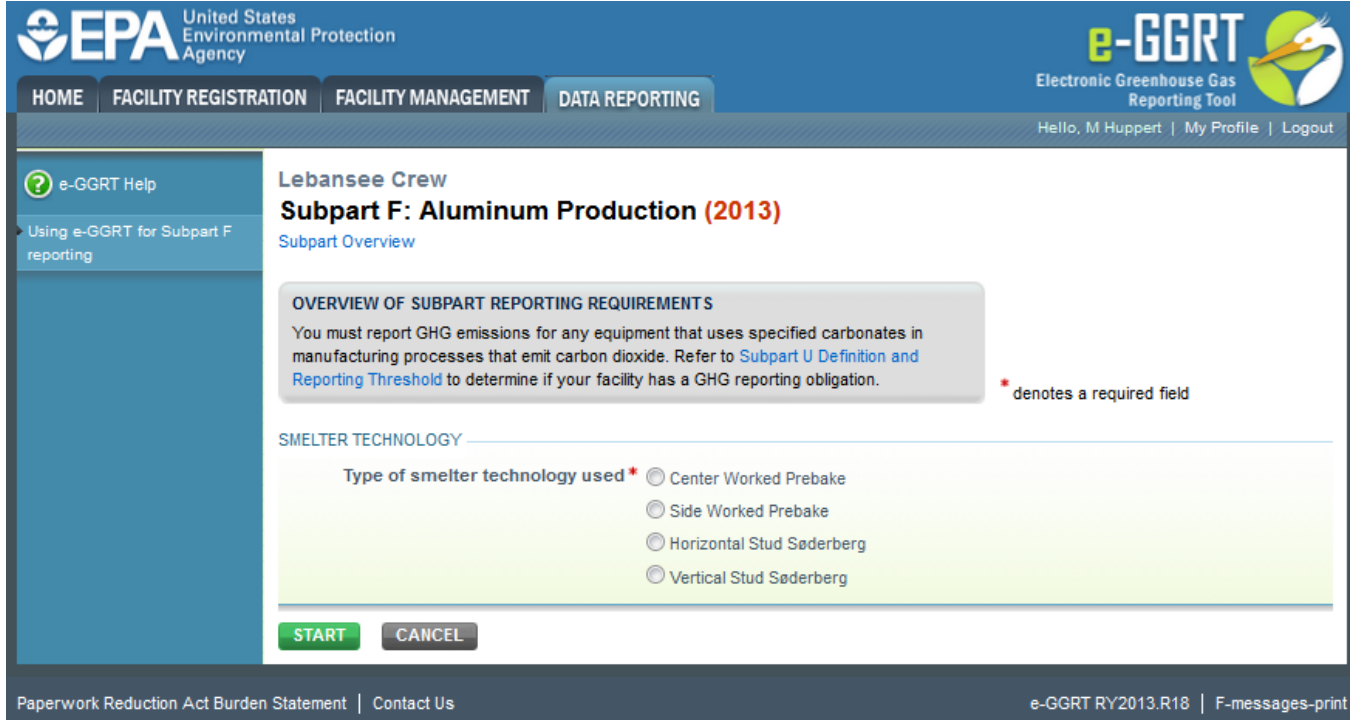

When you first open the Subpart F Overview page it will have no facility information or units reflected. In future reporting years your facility data and units will be carried over from the prior reporting year. To start entering data click on the blue "Open" button in the Facility Information Section as indicated below.

|                                                        | tates<br>nental Protection                                                                                                    |                                                                                                    | e-GGRT 矣                                                                                                    |
|--------------------------------------------------------|----------------------------------------------------------------------------------------------------|----------------------------------------------------------------------------------------------------|----------------------------------------------------------------------------------------------------|
| HOME FACILITY REGISTR                                  | ATION FACILITY MANAGEMENT DA                                                                                                    | ATA REPORTING                                                                                                    | Electronic Greenhouse Gas<br>Reporting Tool                                                                                                    |
|                                                        |                                                                                                    |                                                                                                    | Hello, M Huppert   My Profile   Logou                                                                                                    |
| e-GGRT Help<br>Using e-GGRT for Subpart F<br>reporting | Lebansee Crew<br>Subpart F: Aluminum Pr<br>Subpart Overview                                                                                                    | roduction (2013)                                                                                                    |                                                                                                    |
|                                                        | Subpart F requires affected facilities to<br>perfluoreethane (C2F6) emissions from<br>electrolysis cells and CARBON DIOXOI<br>electrolysis in all prebake and Søderbe<br>If you are subject to other subparts (c.<br>Overview page, select the appropriate<br>requirements of each subpart. To satis<br>download the Subpart F reporting form<br>find instructions for completing those f<br>Finally, you must enter the total amount<br>entire facility. For additional information<br>Help link(s) provided.<br>SUBPART F SUMMARY INFORMATION<br>FACILITY INFORMATION | or report Perfluoromethane (CF4), e<br>an anode effects in all prebake and<br>E emissions from anode consumpt<br>rg electrolysis cells and from on-s-<br>g, Subpart () you should return to<br>subpart(s), you should return to<br>subpart(s), and complete the data<br>(s). Use the link provided to accet<br>forms. Next, you will upload the co<br>to f Subpart F reporting, please<br>about Subpart F reporting, please | and<br>Søderberg<br>ion during<br>iste anode baking,<br>iste Facility<br>a reporting<br>ments you will first<br>as the form(s) and<br>mpleted form(s).<br>tons, for your<br>a use the e-GGRT<br>Subpart F: View Validation |
|                                                        | Center Worked Prebake                                                                                                    | sed to measure frequency an                                                                                                    | d duration of anode effects Status Incomplete OPEN                                                                                                    |
|                                                        | SMELTERS OR POTLINES                                                                                                    |                                                                                                    |                                                                                                    |
|                                                        | Unique Name/Identifier                                                                                                    | Last Measured Date                                                                                                    | Status <sup>1</sup> Delete                                                                                                    |
|                                                        | No fuels present<br>AD a Smelter or Potine<br>ENTER GHG DATA<br>Annual CF4 (perfluoromethane)                                                                                                    | (met                                                                                                    | ric tons)                                                                                                    |
|                                                        | mass emissions<br>Annual C2F6 (perfluoroethane)<br>mass emissions                                                                                                    | (met                                                                                                    | ric tons)                                                                                                    |
|                                                        | Annual CO2 emissions from<br>anode consumption and baking                                                                                                    | (met                                                                                                    | ric tons)<br>5, F-7, and F-8, as applicable                                                                                                    |
|                                                        | ◆ Facility Overview SAVE                                                                                                    | CANCEL                                                                                                    |                                                                                                    |
| perwork Reduction Act Burde                            | n Statement   Contact Us                                                                                                    |                                                                                                    | e-GGRT RY2013.R18   F-overvi                                                                                                    |

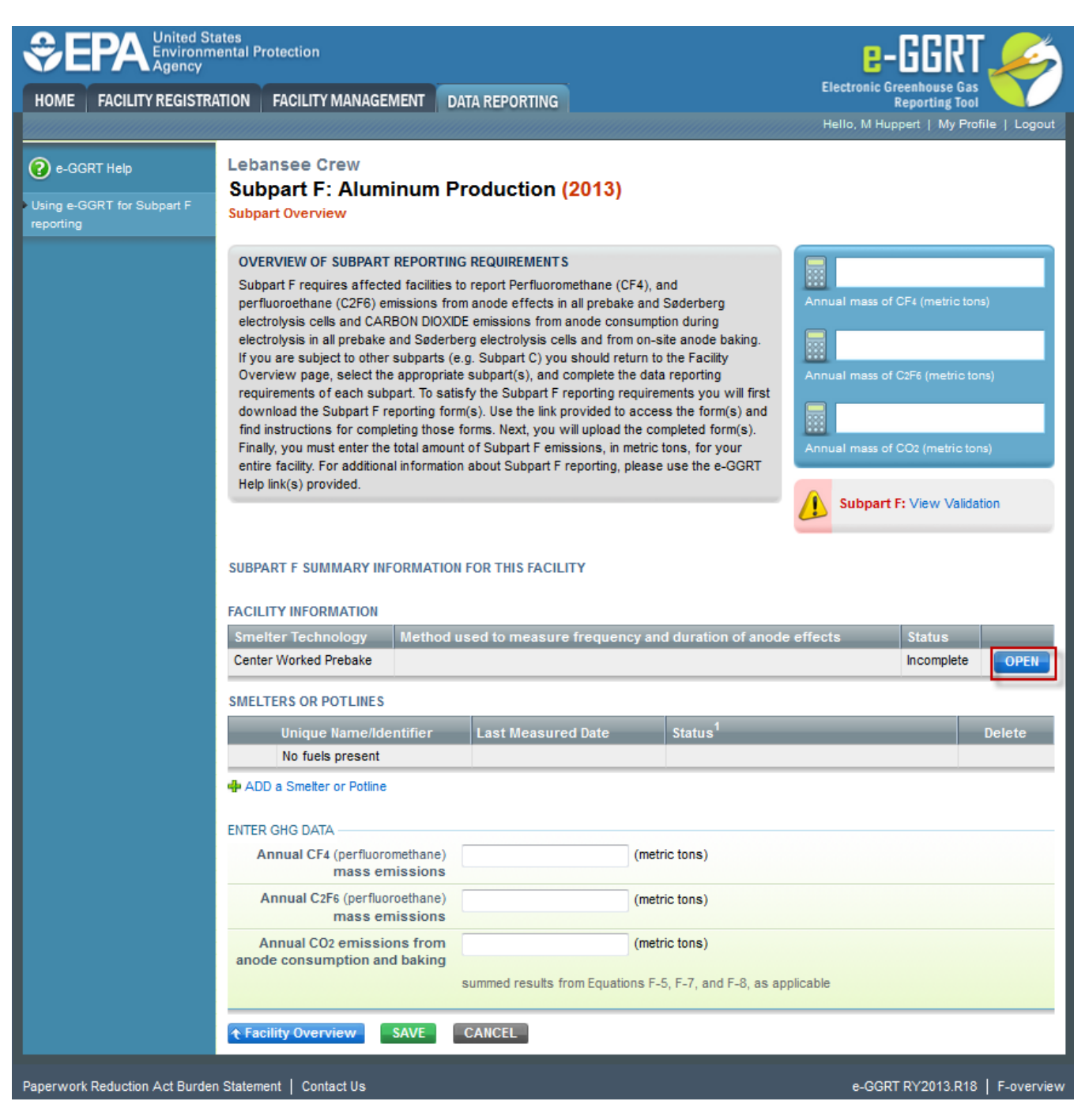

This will open the Facility Information page. Once you enter Facility Information as indicated on image below click "Save". This will take you back to the Facility Overview page.

| IOME FACILITY REGIST                      | RATION FACILITY MANAGEMENT DATA REPORTING                                                                                                    | Electronic Greenhouse Gas<br>Reporting Tool<br>Hello, M Huppert   My Profile   Logout |
|-------------------------------------------|----------------------------------------------------------------------------------------------------|---------------------------------------------------------------------------------------|
| e-GGRT Help<br>Ising e-GGRT for Subpart F | Lebansee Crew<br>Subpart F: Aluminum Production (2013)<br>Subpart Overview » Facility Information                                                                                                    |                                                                                       |
|                                           | SUBPART F FACILITY-LEVEL INFORMATION<br>Please complete the facility-level information below                                                                                                    |                                                                                       |
|                                           | FACILITY INFORMATION<br>Smelter technology used Center Worked Prebake (change                                                                                                    | :)                                                                                    |
|                                           | Method used to measure the<br>frequency and duration of anode<br>effects (or overvoltage)                                                                                                    | control application                                                                   |
|                                           | Number of months in the reporting year that<br>missing data procedures were followed to measure<br>the anode effect overvoltage emission factor (i.e.,<br>potine overvoltages and/or current efficiencies) | 0 (0-12)                                                                              |
|                                           | Number of months in the reporting year that<br>missing data procedures were followed to measure<br>the anode effect minutes per cell day (i.e., anode<br>effect frequency and/or anode effect duration)    | 0 (0-12)                                                                              |
|                                           | Number of months in the reporting year that<br>missing data procedures were followed to measure<br>anode consumption                                                                                       | 0 (0-12)                                                                              |
|                                           | Number of months in the reporting year that<br>missing data procedures were followed to measure<br>anode paste consumption                                                                                 | 0 (0-12)                                                                              |
|                                           | Subpart Overview SAVE CANCEL                                                                                                    |                                                                                       |

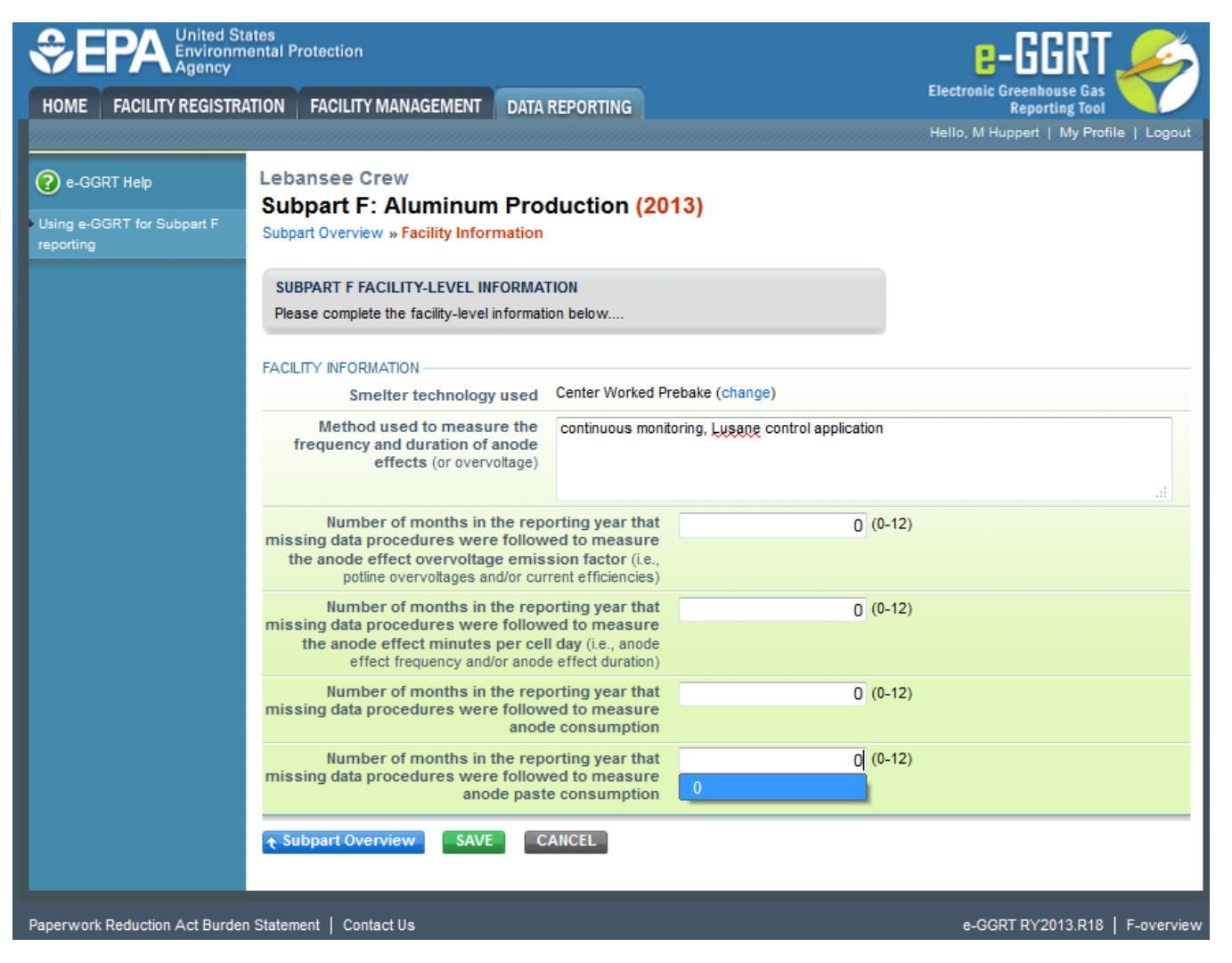

Now you can add data for each Smelter or Potline. Click "Add a Smelter or Potline" as indicated below to open the Smelter Information page.

|                                                 |                                                                                                    |                                                                                                    |                                                                                                    |                                                                                                    |                                                                                                    | Electronic                                                              | Greenhouse Gas                                                                    |                     |
|-------------------------------------------------|----------------------------------------------------------------------------------------------------|----------------------------------------------------------------------------------------------------|----------------------------------------------------------------------------------------------------|----------------------------------------------------------------------------------------------------|----------------------------------------------------------------------------------------------------|-------------------------------------------------------------------------|-----------------------------------------------------------------------------------|---------------------|
| ME FACILITY REGISTR                             | ATION FACILITY MANAGEM                                                                                                    | MENT D                                                                                                    | ATA REPORTING                                                                                                    |                                                                                                    |                                                                                                    | Electronic                                                              | Reporting Too                                                                     |                     |
|                                                 |                                                                                                    |                                                                                                    |                                                                                                    |                                                                                                    |                                                                                                    | Hello, M H                                                              | luppert   My Pro                                                                  | ofile   Logout      |
| e-GGRT Help<br>g e-GGRT for Subpart F<br>rrting | Lebansee Crew<br>Subpart F: Alumi<br>Subpart Overview                                                                                                    | inum P                                                                                                    | roduction (                                                                                                    | 2013)                                                                                                    |                                                                                                    |                                                                         |                                                                                   |                     |
|                                                 | OVERVIEW OF SUBPART<br>Subpart F requires affecte<br>perfluoroethane (C2F6) en<br>electrolysis cells and CAR<br>electrolysis in all prebake e<br>If you are subject to other<br>Overview page, select the<br>requirements of each sub<br>download the Subpart Fre<br>find instructions for comple<br>Finally, you must enter the<br>entire facility. For additiona<br>Help link(s) provided. | REPORTIN<br>ed facilities t<br>nissions fro<br>BON DIOXIE<br>and Sederby<br>subparts (e<br>appropriate<br>part. To satis-<br>porting forr-<br>eting flose<br>total amound<br>il information | G REQUIREMENTS<br>to report Perfluoron<br>m anode effects in<br>DE emissions from e<br>reg electrolysis cel<br>s.g. Subpart C) you<br>e subpart C) you<br>e subpart C) you<br>s.ty the Subpart F r<br>m(s). Use the link p<br>forms. Next, you w<br>to G Subpart F emis<br>n about Subpart F r | hethane (CF4), a<br>all prebake and<br>inode consumpt<br>is and from on-s-<br>should return to<br>omplete the data<br>aporting requirer<br>rovided to acces<br>il upload the coi<br>sions, in metric i<br>eporting, please | nd<br>Saderberg<br>ion during<br>ite Facility<br>a reporting<br>ments you will first<br>ss the form(s) and<br>mpleted form(s).<br>tons, for your<br>use the e-GGRT | Annual mass<br>Annual mass<br>Annual mass<br>Annual mass<br>Annual mass | of CF4 (metric to<br>of C2F6 (metric to<br>of CO2 (metric to<br>of CO2 (metric to | ns)<br>ons)<br>uns) |
|                                                 | SUBPART F SUMMARY INF                                                                                                    | ORMATION                                                                                                    | I FOR THIS FACILI                                                                                                    | тү                                                                                                    |                                                                                                    |                                                                         |                                                                                   |                     |
|                                                 | SUBPART F SUMMARY INF                                                                                                    | ORMATION                                                                                                    | I FOR THIS FACILI                                                                                                    | TY                                                                                                    |                                                                                                    |                                                                         | Status                                                                            |                     |
|                                                 | SUBPART F SUMMARY INF<br>FACILITY INFORMATION<br>Smelter Technology<br>Center Worked Prebake                                                                                                    | ORMATION<br>Method u                                                                                                    | I FOR THIS FACILI                                                                                                    | TY<br>frequency and                                                                                                    | d duration of anod                                                                                                    | le effects                                                              | Status<br>Incomplete                                                              | OPEN                |
|                                                 | SUBPART F SUMMARY INF<br>FACILITY INFORMATION<br>Smelter Technology<br>Center Worked Prebake                                                                                                    | ORMATION<br>Method u                                                                                                    | I FOR THIS FACILI                                                                                                    | TY<br>frequency and                                                                                                    | d duration of anod                                                                                                    | le effects                                                              | Status<br>Incomplete                                                              | OPEN                |
|                                                 | SUBPART F SUMMARY INF<br>FACILITY INFORMATION<br>Smelter Technology<br>Center Worked Prebake<br>SMELTERS OR POTLINES                                                                                                    | ORMATION<br>Method u                                                                                                    | I FOR THIS FACILI                                                                                                    | TY<br>frequency and                                                                                                    | d duration of anod                                                                                                    | le effects                                                              | Status<br>Incomplete                                                              | OPEN                |
|                                                 | SUBPART F SUMMARY INF<br>FACILITY INFORMATION<br>Smelter Technology<br>Center Worked Prebake<br>SMELTERS OR POTLINES<br>Unique Name/Ide                                                                                                    | ORMATION<br>Method u<br>ntifier                                                                                                    | I FOR THIS FACILI<br>used to measure<br>Last Measure                                                                                                    | TY<br>frequency and                                                                                                    | d duration of anod                                                                                                    | ie effects                                                              | Status<br>Incomplete                                                              | OPEN                |
|                                                 | SUBPART F SUMMARY INF<br>FACILITY INFORMATION<br>Smelter Technology<br>Center Worked Prebake<br>SMELTERS OR POTLINES<br>Unique Name/Ide<br>No fuels present<br>ADD a Smelter or Potline<br>ENTER GHG DATA<br>Annual CF4 (perfluoron<br>mass em                                                                                                    | Method u<br>ntifier                                                                                                    | I FOR THIS FACILI                                                                                                    | TY<br>frequency and<br>d Date<br>(metr                                                                                                    | d duration of anod<br>Status <sup>1</sup><br>ric tons)                                                                                                    | le effects                                                              | Status<br>Incomplete                                                              | OPEN<br>Delete      |
|                                                 | SUBPART F SUMMARY INF<br>FACILITY INFORMATION<br>Smelter Technology<br>Center Worked Prebake<br>SMELTERS OR POTLINES<br>Unique Name/Ide<br>No fuels present<br>I D ADD a Smelter or Potline<br>ENTER GHG DATA<br>Annual C2F4 (perfluoro<br>mass em<br>Annual C2F4 (perfluoro<br>mass em                                                                                                    | Method u<br>ntifier<br>methane)<br>nissions<br>roethane)<br>nissions                                                                                                    | I FOR THIS FACILI                                                                                                    | TY<br>frequency and<br>d Date<br>(metr                                                                                                    | d duration of anod<br>Status <sup>1</sup><br>ric tons)                                                                                                    | ie effects                                                              | Status<br>Incomplete                                                              | OPEN<br>Delete      |
|                                                 | SUBPART F SUMMARY INF<br>FACILITY INFORMATION<br>Smeiter Technology<br>Center Worked Prebake<br>SMELTERS OR POTLINES<br>Unique Name/Ide<br>No fuels present                                                                                                    | Method u<br>ntifier<br>methane)<br>nissions<br>roethane)<br>nissions<br>ms from<br>d baking                                                                                                 | I FOR THIS FACILI<br>used to measure                                                                                                    | TY<br>frequency and<br>d Date<br>(metr<br>m Equations F-1                                                                                                    | d duration of anod<br>Status <sup>1</sup><br>ric tons)<br>ric tons)<br>5, F-7, and F-8, as a                                                                       | pplicable                                                               | Status<br>Incomplete                                                              | Delete              |

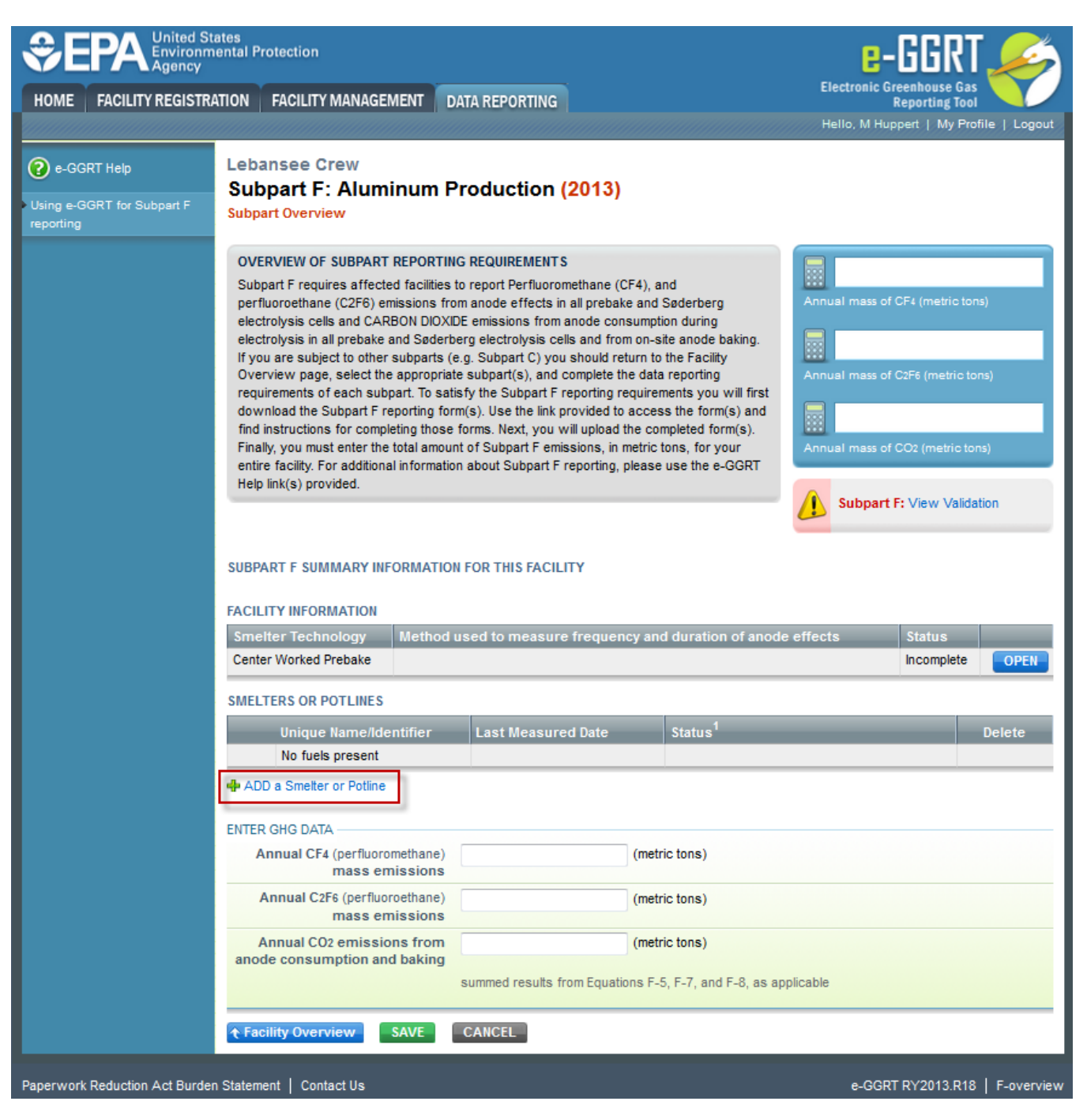

Enter the smelter or potline name, description, and the date of the last smelter-specific slope coefficient measurement. When you have completed these data click "Save". You will be returned to the Subpart F Overview page.

|                                                        | ates<br>ental Protection                                                                                                    | e-GGRT 🞺                                                                              |
|--------------------------------------------------------|----------------------------------------------------------------------------------------------------|---------------------------------------------------------------------------------------|
| HOME FACILITY REGISTR/<br>Home                         | ATION FACILITY MANAGEMENT DATA REPORTING                                                                                                    | Electronic Greenhouse Gas<br>Reporting Tool<br>Hello, M Huppert   My Profile   Logout |
| e-GGRT Help<br>Using e-GGRT for Subpart F<br>reporting | Lebansee Crew<br>Subpart F: Aluminum Production (2013)<br>Subpart Overview » Smelter or Potline                                                        |                                                                                       |
|                                                        | SMELTER INFORMATION<br>Please complete the following for each smelter (e.g., each set of potlines for which an<br>emission factor has been calculated) | * denotes a required field                                                            |
|                                                        | SMELTER OR POTLINE UNIT INFORMATION Name or ID Framerica Linit 1 (40 chan                                                                              | acters maximum)                                                                       |
|                                                        | Description (optional) Older Ereffer design anodes                                                                                                    | it                                                                                    |
|                                                        | Type Smelter or Potliner                                                                                                    |                                                                                       |
|                                                        | The last date when the smelter-<br>specific-slope coefficients were<br>measured                                                                        | YY)                                                                                   |
|                                                        | Subpart Overview SAVE CANCEL                                                                                                    |                                                                                       |

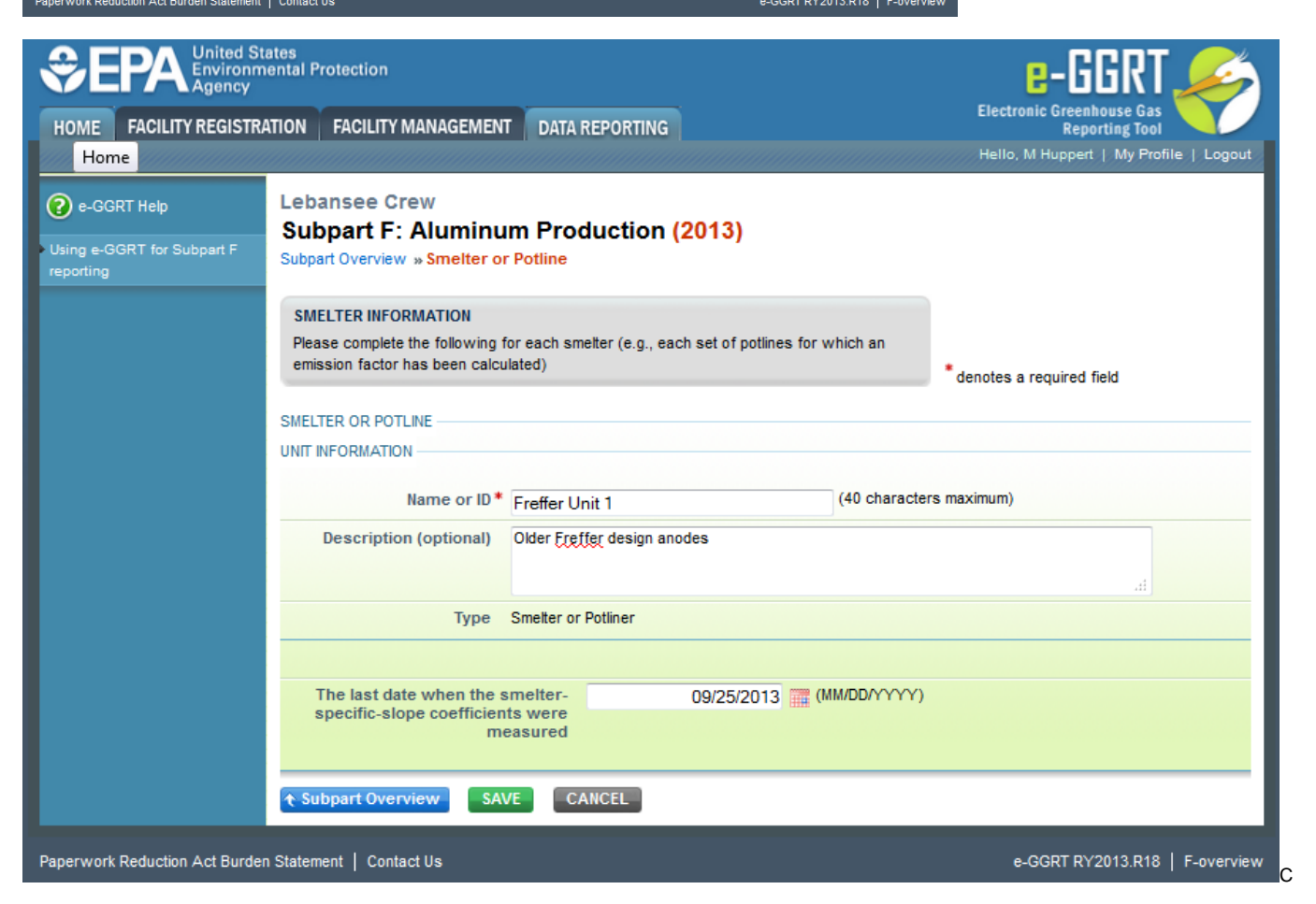

Repeat the above process to enter each of you smelter or potlines. Then enter your  $CF_4$  (perfluoromethane) and  $C_2F_6$  (prefluoroethane) emissions and you  $CO_2$  emissions from anode consumption and baking.

After completing all of your smelter or potlines, your overview page will look like the example page below. Click "Save" when you are done.

|                        | mental Protection                                                                                                    |                                                                                                    |                                                                                                    | e-GGR                                                                         | T             |
|------------------------|----------------------------------------------------------------------------------------------------|----------------------------------------------------------------------------------------------------|----------------------------------------------------------------------------------------------------|-------------------------------------------------------------------------------|---------------|
| ME FACILITY REGISTI    | RATION FACILITY MANAGEMEN                                                                                                    | T DATA REPORTING                                                                                         |                                                                                                    | Electronic Greenhouse G<br>Reporting To                                       | ias<br>ool    |
|                        |                                                                                                    |                                                                                                    |                                                                                                    | Hello, M Huppert   My F                                                       | Profile   Log |
| e-GGRT Help            | Lebansee Crew                                                                                                    |                                                                                                    |                                                                                                    |                                                                               |               |
| a o GGPT for Subport F | Subpart F: Aluminu                                                                                                    | m Production                                                                                             | (2013)                                                                                                    |                                                                               |               |
| ting                   | Subpart Overview                                                                                                    |                                                                                                    |                                                                                                    |                                                                               |               |
|                        | OVERVIEW OF SUBPART REP                                                                                                    | ORTING REQUIREMENT                                                                                       | S                                                                                                    |                                                                               | 67            |
|                        | Subpart F requires affected fair<br>perfluoroethane (C2E6) emission                                                                                                    | cilities to report Perfluor                                                                              | omethane (CF4), and<br>in all prebake and Saderberg                                                                                                    | Annual mass of CF4 (metric)                                                   | tons)         |
|                        | electrolysis cells and CARBON                                                                                                    | DIOXIDE emissions fron                                                                                   | anode consumption during                                                                                                    |                                                                               | , í           |
|                        | electrolysis in all prebake and 5<br>If you are subject to other subp                                                                                                    | 6øderberg electrolysis c<br>barts (e.g. Subpart C) yc                                                    | ells and from on-site anode baking.<br>u should return to the Facility                                                                                                    |                                                                               | 49            |
|                        | Overview page, select the app<br>requirements of each subpart                                                                                                    | ropriate subpart(s), and<br>To satisfy the Subpart F                                                     | complete the data reporting                                                                                                    | Annual mass of C2F6 (metric                                                   |               |
|                        | download the Subpart F report                                                                                                    | ing form(s). Use the link                                                                                | provided to access the form(s) and                                                                                                    |                                                                               | 38,960.       |
|                        | find instructions for completing<br>Finally, you must enter the total                                                                                                    | those forms. Next, you<br>amount of Subpart F en                                                         | will upload the completed form(s).<br>iissions, in metric tons, for your                                                                                                    | Annual mass of CO2 (metric                                                    | tons)         |
|                        | entire facility. For additional info                                                                                                    | rmation about Subpart F                                                                                  | reporting, please use the e-GGRT                                                                                                    |                                                                               |               |
|                        | Theip link(s) provided.                                                                                                    |                                                                                                    |                                                                                                    | Subpart F: No Valida                                                          | tion Messa    |
|                        |                                                                                                    |                                                                                                    |                                                                                                    |                                                                               |               |
|                        | SUBPART F SUMMARY INFORM                                                                                                    | IATION FOR THIS FACI                                                                                     | LITY                                                                                                    |                                                                               |               |
|                        |                                                                                                    |                                                                                                    |                                                                                                    |                                                                               |               |
|                        | TACIENT INFORMATION                                                                                                    |                                                                                                    |                                                                                                    |                                                                               |               |
|                        | Smelter Technology Me                                                                                                    | thod used to measu                                                                                       | re frequency and duration of and                                                                                                    | ode effects Status                                                            |               |
|                        | Smelter Technology Me<br>Center Worked Prebake cor                                                                                                    | thod used to measu<br>tinuous monitoring, Lus                                                            | re frequency and duration of and<br>ane control application                                                                                                    | ode effects Status Complete                                                   | e OPE         |
|                        | Smelter Technology Me<br>Center Worked Prebake cor<br>SMELTERS OR POTLINES                                                                                                    | thod used to measu<br>htinuous monitoring, Lus                                                           | re frequency and duration of and<br>ane control application                                                                                                    | ode effects Status Complete                                                   | e OPE         |
|                        | Smelter Technology Me<br>Center Worked Prebake cor<br>SMELTERS OR POTLINES<br>Unique Name/Iden                                                                                                    | thod used to measu<br>tinuous monitoring, Lus<br>tifier                                                  | re frequency and duration of and<br>ane control application                                                                                                    | ode effects Status<br>Complete<br>Status <sup>1</sup>                         | e OPE         |
|                        | Smelter Technology Me<br>Center Worked Prebake con<br>SMELTERS OR POTLINES<br>Unique Name/Iden                                                                                                    | thod used to measu<br>tinuous monitoring, Lus<br>tifier                                                  | re frequency and duration of and<br>ane control application<br>Last Measured Date<br>09/25/2013                                                                                                    | ode effects Status<br>Complete<br>Status <sup>1</sup><br>Complete             | Deleta        |
|                        | Smelter Technology Me<br>Center Worked Prebake con<br>SMELTERS OR POTLINES<br>Unique Name/Iden<br>Freffer Unit 1                                                                                                    | thod used to measu<br>tinuous monitoring, Lus<br>tifier                                                  | re frequency and duration of and<br>ane control application<br>Last Measured Date<br>09/25/2013<br>10/18/2013                                                                                                    | ode effects Status<br>Complete<br>Status <sup>1</sup><br>Complete<br>Complete | Delete        |
|                        | Smelter Technology Me<br>Center Worked Prebake con<br>SMELTERS OR POTLINES<br>Unique Name/Iden<br>Freffer Unt 1<br>Freffer Unt 2<br>ADD a Smelter or Potline                                                                                                    | thod used to measu<br>tinuous monitoring, Lus<br>tifier                                                  | re frequency and duration of and<br>ane control application<br>Last Measured Date<br>09/25/2013<br>10/18/2013                                                                                                    | ode effects Status<br>Complete<br>Status <sup>1</sup><br>Complete<br>Complete | Deleta        |
|                        | Smelter Technology Me<br>Center Worked Prebake cor<br>SMELTERS OR POTLINES<br>Unique Name/Iden<br>Freffer Unit 1<br>Freffer Unit 2<br>ADD a Smelter or Potline<br>ENTER GHG DATA                                                                                                    | thod used to measu<br>tinuous monitoring, Lus<br>tifier                                                  | re frequency and duration of and<br>ane control application<br>Last Measured Date<br>09/25/2013<br>10/18/2013                                                                                                    | ode effects Status<br>Complete<br>Status <sup>1</sup><br>Complete<br>Complete | Deleta        |
|                        | Smelter Technology Me<br>Center Worked Prebake cor<br>SMELTERS OR POTLINES<br>Unique Name/Iden<br>Freffer Unit 1<br>Freffer Unit 2<br>ADD a Smelter or Potline<br>ENTER GHG DATA<br>Annual CF4 (perfluorometh                                                                                                    | thod used to measu<br>tinuous monitoring, Lus<br>tifier                                                  | re frequency and duration of and<br>ane control application<br>Last Measured Date<br>09/25/2013<br>10/18/2013<br>67 (metric tons)                                                                                    | ode effects Status<br>Complete<br>Status <sup>1</sup><br>Complete<br>Complete | Delete        |
|                        | Smelter Technology Me<br>Center Worked Prebake cor<br>SMELTERS OR POTLINES<br>Unique Name/Iden<br>Freffer Unit 1<br>Freffer Unit 2<br>ADD a Smelter or Potline<br>ENTER GHG DATA<br>Annual CF4 (perfluorometh<br>mass emission                                                                                                    | thod used to measu<br>tinuous monitoring, Lus<br>tifier<br>ane)<br>ons                                   | e frequency and duration of and<br>ane control application<br>Last Measured Date<br>09/25/2013<br>10/18/2013<br>67 (metric tons)                                                                                     | ode effects Status<br>Complete<br>Status <sup>1</sup><br>Complete<br>Complete | Deleta        |
|                        | Smelter Technology Me<br>Center Worked Prebake cor<br>SMELTERS OR POTLINES<br>Unique Name/Iden<br>Freffer Unit 1<br>Freffer Unit 2<br>ADD a Smelter or Potine<br>ENTER GHG DATA<br>Annual CF4 (perfluorometh<br>mass emissi<br>Annual CF6 (perfluorometh<br>mass emissi                                                                                                    | thod used to measu<br>tinuous monitoring, Lus<br>tifier<br>ane)<br>ons                                   | re frequency and duration of and ane control application         Last Measured Date         09/25/2013         10/18/2013         67 (metric tons)         49 (metric tons)                                          | ode effects Status<br>Complete<br>Status <sup>1</sup><br>Complete<br>Complete | Deleta        |
|                        | Smelter Technology Me<br>Center Worked Prebake cor<br>SMELTERS OR POTLINES<br>Unique Name/Iden<br>Freffer Unit 1<br>Freffer Unit 2<br>ADD a Smelter or Potline<br>ENTER GHG DATA<br>Annual CF4 (perfluorometh<br>mass emissis<br>Annual C26 (perfluorometh<br>mass emissis<br>Annual C02 emissions f                                                                                                    | thod used to measu<br>tinuous monitoring, Lus<br>tifier<br>ane)<br>ons<br>rom                            | te frequency and duration of and<br>ane control application<br>Last Measured Date<br>09/25/2013<br>10/18/2013<br>67 (metric tons)<br>49 (metric tons)<br>38960 (metric tons)                                         | ode effects Status<br>Complete<br>Complete<br>Complete                        | Delet         |
|                        | Smelter Technology Me<br>Center Worked Prebake con<br>SMELTERS OR POTLINES<br>Unique Name/Iden<br>Freffer Unit 1<br>Freffer Unit 2<br>PADD a Smelter or Potine<br>ENTER GHG DATA<br>Annual CF4 (perfluorometh<br>mass emissi<br>Annual CF4 (perfluorometh<br>mass emissi<br>Annual CO2 emissions f<br>anode consumption and bal                                                                                                    | thod used to measu<br>tinuous monitoring, Lus<br>tifier<br>ane)<br>ons<br>com<br>king                    | e frequency and duration of and<br>ane control application<br>Last Measured Date<br>09/25/2013<br>10/18/2013<br>67 (metric tons)<br>49 (metric tons)<br>38960 (metric tons)                                          | ode effects Status<br>Complete<br>Complete<br>Complete                        | Delet         |
|                        | Smelter Technology Me<br>Center Worked Prebake cor<br>SMELTERS OR POTLINES<br>Unique Name/Iden<br>Freffer Unt 1<br>Freffer Unt 2<br>ADD a Smelter or Potline<br>ENTER GHG DATA<br>Annual CF4 (perfluorometh<br>mass emissi<br>Annual CF4 (perfluorometh<br>mass emissi<br>Annual CO2 emissions f<br>anode consumption and bal                                                                                                    | thod used to measu<br>tinuous monitoring, Lus<br>tifier<br>ane)<br>ons<br>rom<br>summed results          | Last Measured Date<br>09/25/2013<br>10/18/2013<br>67 (metric tons)<br>49 (metric tons)<br>38960 (metric tons)<br>from Equations F-5, F-7, and F-8, as                                                                | applicable                                                                    | Deleta        |
|                        | Smelter Technology Me<br>Center Worked Prebake cor<br>SMELTERS OR POTLINES<br>Unique Name/Iden<br>Freffer Unt 1<br>Freffer Unt 2<br>ADD a Smelter or Potline<br>ENTER GHG DATA<br>Annual CF4 (perfluoroeth<br>mass emissi<br>Annual C2F6 (perfluoroeth<br>mass emissi<br>Annual C2F6 (perfluoroeth<br>mass emissi<br>Annual C2F6 (perfluoroeth<br>mass emissi<br>Annual C2F6 (perfluoroeth<br>mass emissi<br>Annual C2F6 (perfluoroeth<br>mass emissi<br>Annual C2F6 (perfluoroeth<br>mass emissi<br>Annual C2F6 (perfluoroeth<br>mass emissi<br>Annual C2F6 (perfluoroeth<br>mass emissi<br>Annual C2F6 (perfluoroeth<br>mass emissi<br>Annual C2F6 (perfluoroeth<br>mass emissi | thod used to measu<br>tifnuous monitoring, Lus<br>tifier<br>ane)<br>ons<br>ane)<br>ons<br>summed results | re frequency and duration of and<br>ane control application<br>Last Measured Date<br>09/25/2013<br>10/18/2013<br>67 (metric tons)<br>49 (metric tons)<br>38960 (metric tons)<br>from Equations F-5, F-7, and F-8, as | applicable                                                                    | Delet         |

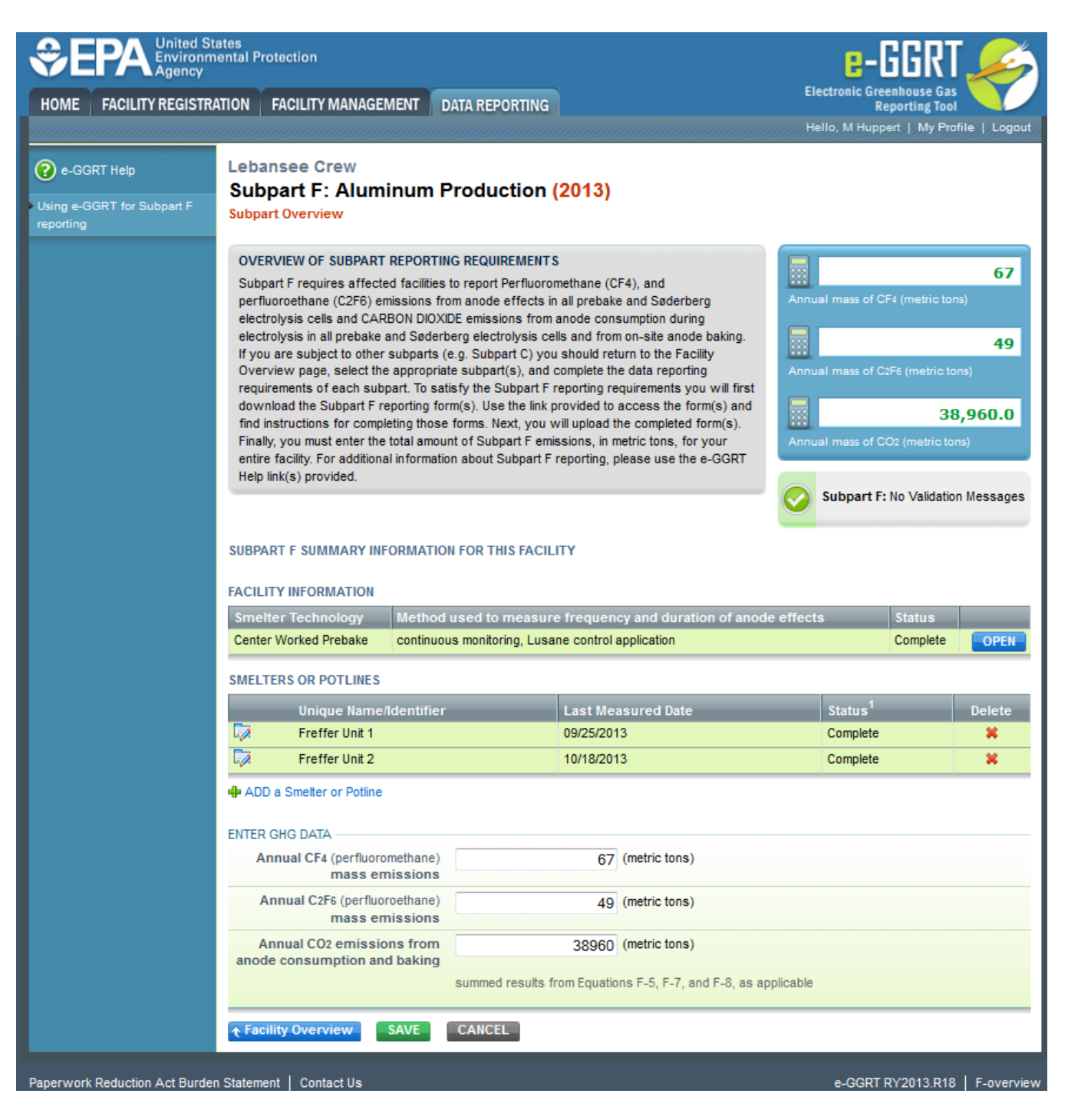

## **Subpart Validation Report**

The Validation Report assists you with determining the completeness and quality of your reported data.

We strongly encourage you to use the Validation Report to check your work. The Validation Report performs two types of checks:

- Data Completeness: Data required for reporting that are missing or incomplete.
- Data Quality: Data that are outside of the expected range of values.

Certain validation checks which are considered to represent critical errors must be corrected before you can successfully generate and submit your Annual

Report. These checks are signified with a stop sign -. If you feel that you have triggered one of these critical "stop signs" checks in error, or if there's a reason why your report should be submitted despite the check being triggered, please submit a request to the e-GGRT Help Desk at GHGReporting@ep a.gov.

You may view the Validation Report at any time.

(î)

0

Note that the Validation Report is intended to assist users in entering data, **but it is not an indication that the reporter has entered all necessary information, nor is it an indication that the reporter is in compliance with part 98**. Furthermore, a negative finding on the validation report is not a guarantee that a data element was entered incorrectly. For more detail on the Validation Report and its functionality please review the Subpart Validation Report page.

Back to Top